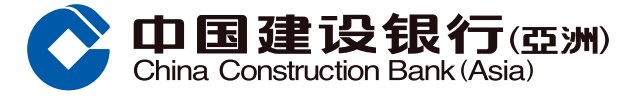

## Step Up Savings Account - Demonstration of Account Opening and Offer Enrollment (Mobile Banking)

New Step Up Savings Account Customers Open Account & Enroll for the Step Up Offer for the First Time

Please <u>click here</u> for demonstration

Existing Step Up Savings Account Customers Enroll for a New Step Up Offer

Please <u>click here</u> for demonstration

#### **Friendly Reminder:**

Customers can log on to Mobile Banking to enquire for the enrolled Step Up Savings Offers - anytime, anywhere. (After logging in, tap "+" > swipe left and tap "Deposit Promotion" > tap "Enquiry For Current Enrolled Step Up Savings Offer")

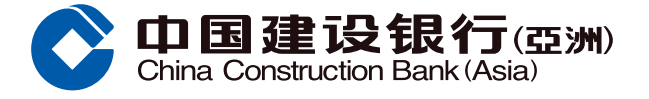

# A. New Step Up Savings Account Customers -Open Account & Enroll for the Step Up Offer for the First Time

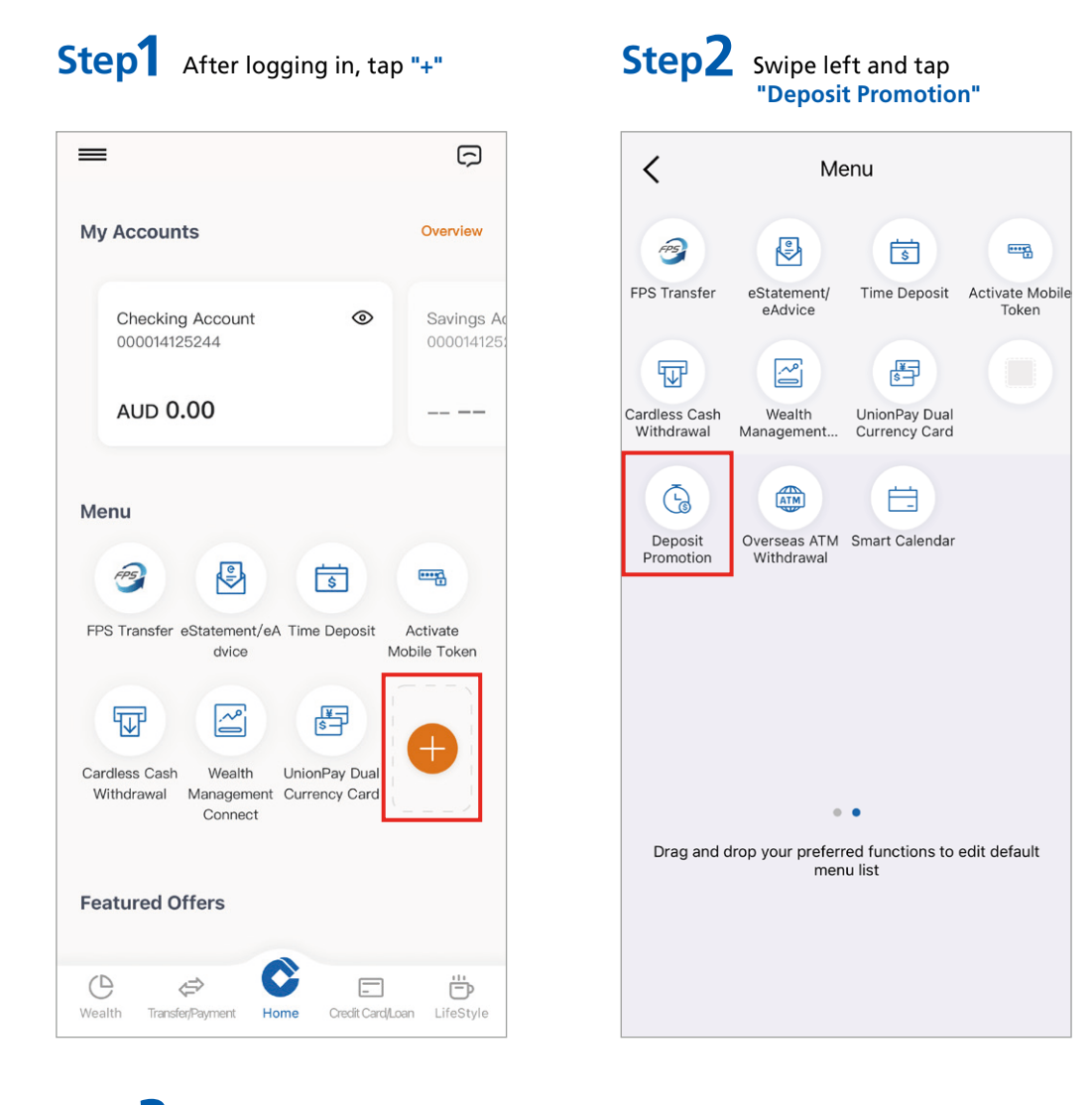

# Step3 Tap "Step Up Savings Promotion Offer Enrollment" > tap "OK" on the pop-up window

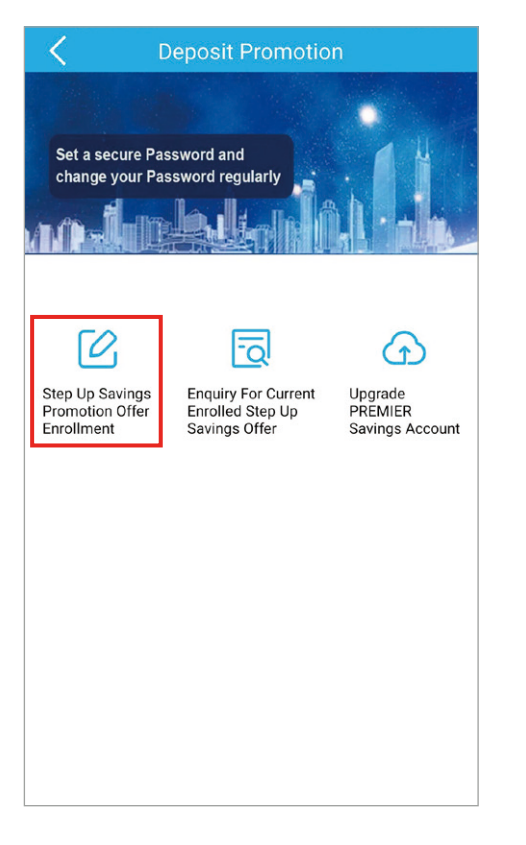

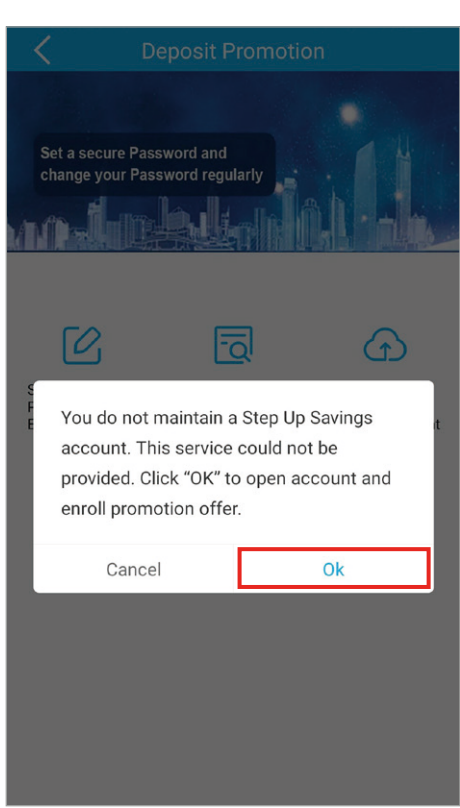

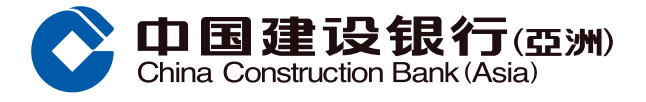

## A. New Step Up Savings Account Customers -Open Account & Enroll for the Step Up Offer for the First Time

### Step4 ① Select preferred currency

Step5

Step6

- (2) The account signature and correspondence address of the new Step Up Savings Account will be the same as the savings/ checking account that you choose
- (3) Please read the Important Notes and relevant Terms and Conditions, then "\rightarrow" the box to confirm and tap "Next" to continue

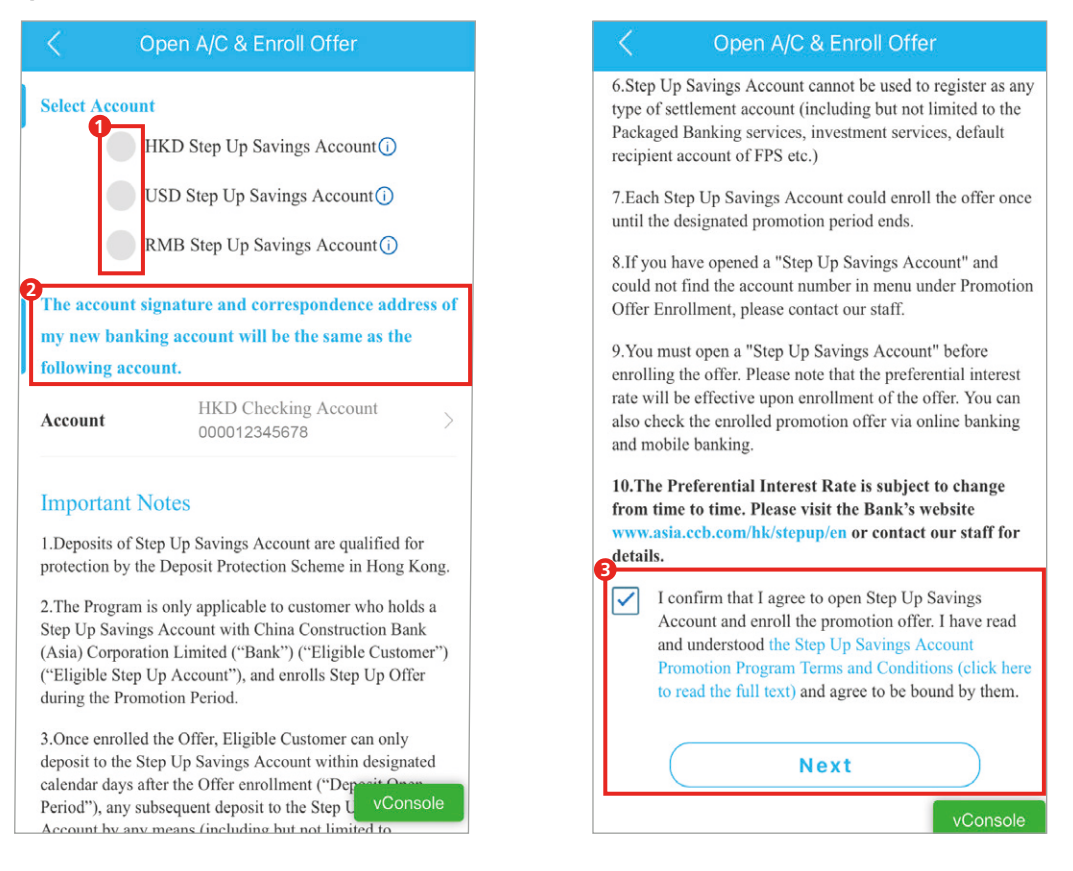

Tap "Confirm" to continue after verifying your personal information

Please read terms and conditions and important notes, and tap "Next" to enroll for Step Up Offer

3

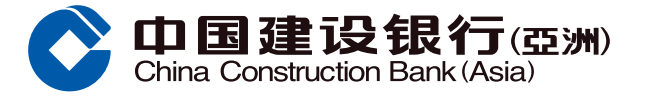

## A. New Step Up Savings Account Customers -Open Account & Enroll for the Step Up Offer for the First Time

1 Please read the notes, and then tap "Enroll Now" on the pop-up window

(2) Read the account details, Important Notes and Terms and Condions, then " $\sqrt{}$ " the box to confirm and tap "Agree and proceed further"

| Step Up Savings Promotion Offer<br>Enrollment                                                                                                    |  |  |
|----------------------------------------------------------------------------------------------------|--|--|
| Current Step Up Savings Account Promotion<br>Offer Enrollment                                                                                                    |  |  |
| 000012345678                                                                                                    |  |  |
| HKD                                                                                                    |  |  |
| Please note that in order to avoid the<br>account being dormant, please perform<br>transaction on your account in last 12<br>months. Enrolling the offer is not<br>considered as valid transaction. |  |  |
| Enroll Now                                                                                                    |  |  |
| <ol> <li>Deposits of Step Up Savings Account are<br/>qualified for protection by the Deposit Protection<br/>Scheme in Hong Kong.</li> </ol>                                                         |  |  |
|                                                                                                    |  |  |

Step7

 The Program is only applicable to customer who holds a Step Up Savings Account with China Construction Bank (Asia) Corporation Limited ("Bank") ("Eligible Customer") ("Eligible Step Up Account"), and enrolls Step Up Offer during the Promotion Period.

| < Step Up                                                                                                    |                                                                                                    |  |  |
|----------------------------------------------------------------------------------------------------|----------------------------------------------------------------------------------------------------|--|--|
| ×                                                                                                    | Step Up Savings Promotion Offer                                                                                                    |  |  |
| Current Step Up Savings Account Promotion<br>Offer Enrollment                                                                                                    |                                                                                                    |  |  |
| Account<br>Number                                                                                                    | 000012345678                                                                                                    |  |  |
| Currency ()                                                                                                    | HKD                                                                                                    |  |  |
| Promotion                                                                                                    | Step Up Savings(4M)                                                                                                    |  |  |
| Open "Step Up Savings" Account and Enroll<br>Offer                                                                                                    |                                                                                                    |  |  |
| If you would like to open HKD/USD/RMB "Step Up<br>Savings" Account(s), please <u>click here</u> .<br>Important Notes:<br>1. Deposits of Step Up Savings Account are<br>qualified for protection by the Deposit Protection<br>Scheme in Hong Kong. |                                                                                                    |  |  |
| Savings" Accour<br>Important Notes<br>1. Deposits of SI<br>qualified for pro<br>Scheme in Hong                                                                                                    | et open file (000) (MB of the open file) open file open file) open file open file open |  |  |

< pen "Step Up Savings" Account and Enroll Offer 9. You must open a "Step Up Savings Account" before enrolling the offer. Please note that the preferential interest rate will be effective upon enrollment of the offer. You can also check the enrolled promotion offer via online banking and mobile banking. 10. The Preferential Interest Rate is subject to change from time to time. Please visit the Bank's website www.asia.ccb.com/hk/stepup/en or contact our staff for details.  $\boxdot$  I confirm that I have read and understood  $\underline{\mathsf{the}}$ Step Up Savings Account Promotion Program Terms and Conditions (click here to read the full text) and agree to be bound by them.

Agree and proceed further

Step8 Enrollment completed. You may relogin and transfer funds by clicking "Log in and Transfer initial deposit"

|                                                  | $\mathcal{X}$ |  |
|--------------------------------------------------|---------------|--|
|                                                  | <pre>//</pre> |  |
|                                                  |               |  |
|                                                  |               |  |
| Your instruction has been                        | executed.     |  |
|                                                  |               |  |
| Please note that you can only deposit to the     |               |  |
| Step Up Savings Account within designated        |               |  |
| calendar days after the enrollment. Please       |               |  |
| arrange deposit as early as possible.            |               |  |
|                                                  |               |  |
| Based on the system setting, you must log out    |               |  |
| and log in again to perform other transaction or |               |  |
| activities such as enquiring the enrollment or   |               |  |
| transferring funds. Please visit the Bank's      |               |  |
| website for the demonstration of enquiry for     |               |  |
| current enrollment.                              |               |  |
|                                                  |               |  |
| Account Number                                   | 000012345678  |  |
|                                                  |               |  |
| Currency                                         | HKD           |  |

#### **WHome**

Based on the system setting, you must log out and log in again to perform other transaction or activities such as enquiring the enrollment or transferring funds. Please visit the Bank's website for the demonstration of enquiry for current enrollment.

| Account Number                                      | 000012345678         |
|-----------------------------------------------------|----------------------|
| Currency                                            | HKD                  |
| Promotion                                           | Step Up Savings(4M)  |
| Log in and Trans                                    | sfer initial deposit |
| Promotion                                           |                      |
| Set a secure Password and change your Password regu |                      |

4

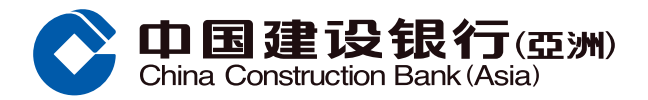

## B. Existing Step Up Savings Account Customers -Enroll for a New Step Up Offer

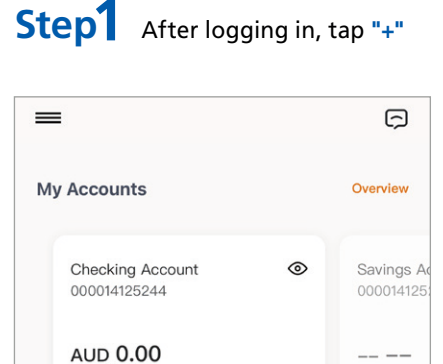

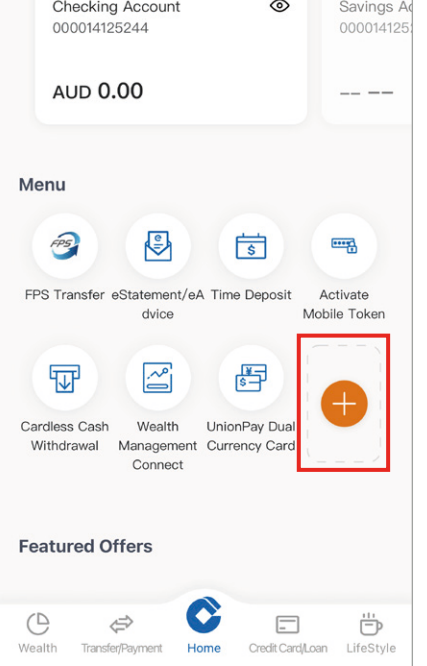

Step4

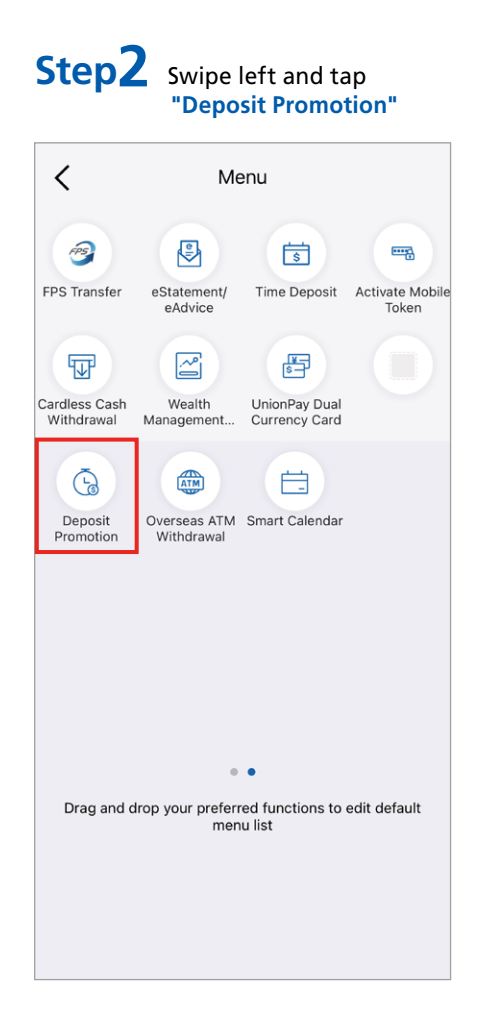

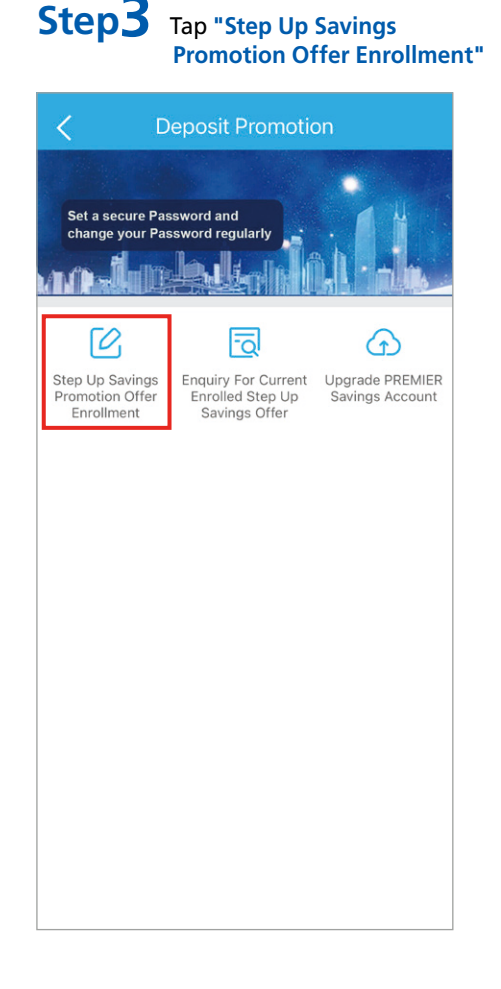

- (1) To enroll for the offer with a current "Step Up Savings Account", please select the relevant account number and currency
- (2) Tap (i) to check out the offer details
- (3) Read the Important Notes and relevant Terms and Conditions, then "√" the box to confirm and tap "Agree and proceed further"

If you want to <u>open a "Step Up Savings Account" in other currency</u>, tap "click here"

<u>Click here</u> to jump to the related demo

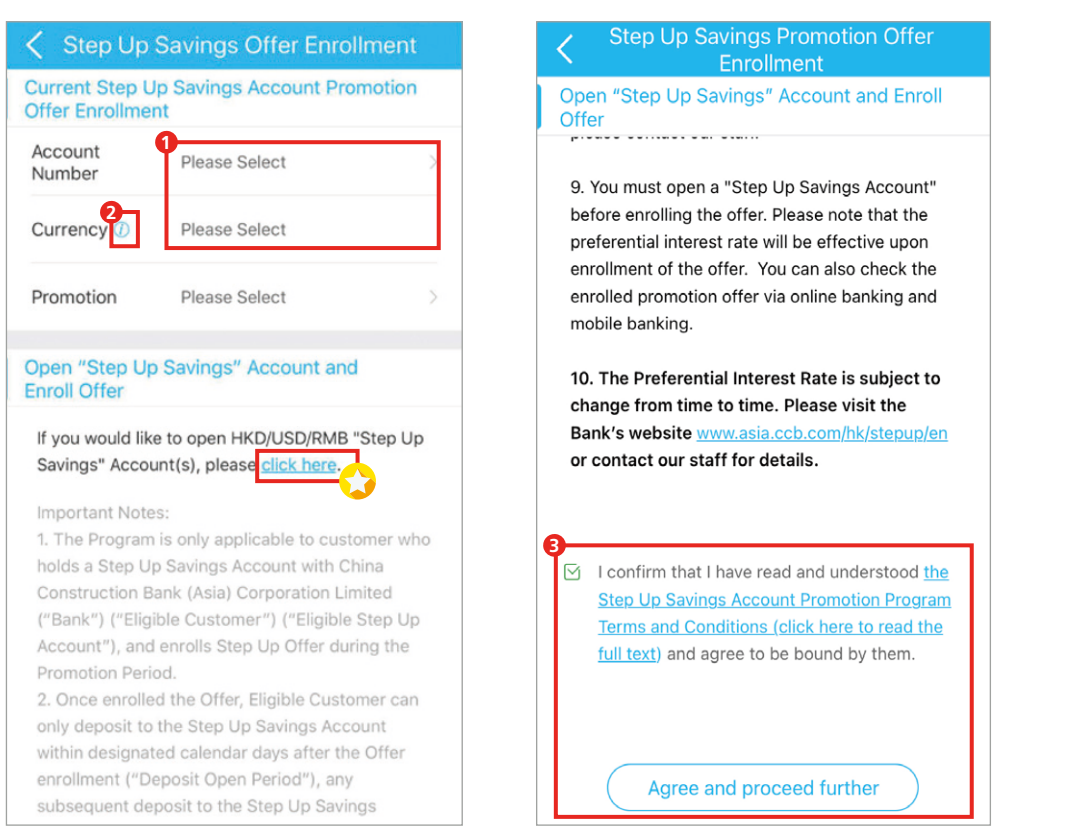

may make instant transfer from other CCBA accounts by clicking **"Transfer"** 

Step5 Enrollment completed. You

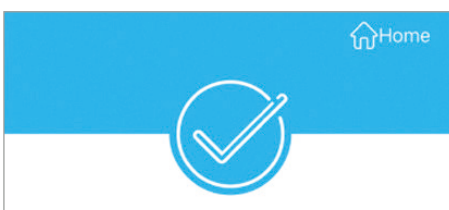

Your instruction has been executed.Please note that you can only deposit to the Step Up Savings Account within designated calendar days after the enrollment. Please arrange deposit as early as possible.

| Account Number | 000012345678             |
|----------------|--------------------------|
| Currency       | HKD                      |
| Promotion      | Step Up Savings(4M)      |
| Home           | uiry For<br>t Enrollment |
| Promotion      |                          |
| Constants.     | 0                        |